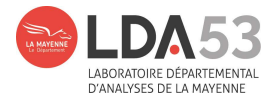

# Mode d'emploi pour transformer le fichier XML

## en fichier Excel

## sur l'espace extranet du LDA53

### 1. Récupérer le fichier sur EXTRANET

| TEST Hygièn | ne Environnement   G | Déconnexion (58'46) |                        |                      |                |                      |                  | Dossiers consultés | \$ |
|-------------|----------------------|---------------------|------------------------|----------------------|----------------|----------------------|------------------|--------------------|----|
| 😚 Accueil   | 😫 Zone client        | Dossiers            | <u>II</u> Échantillons | <b>Q</b> Recherche   | 🛓 Imports      | € Factures à régler  | 😂 Autres         |                    |    |
|             |                      |                     | III <u>Retour à la</u> | a liste   ←Dossier   | précédent (210 | 20200275543)   Dossi | er suivant (2102 | 20200275542)→      |    |
|             |                      |                     |                        |                      | ldentité : N   | ° 21042701062802     |                  |                    |    |
| Date de ré  | éception au Labor    | atoire :            | 27                     | /04/2021 08:56       |                |                      |                  |                    |    |
| Type d'an   | alvses demandée      | s ·                 | Co                     | llecte d'échantillon | 9              |                      |                  |                    |    |

| Type d'analyses demandées :    | Collecte d'échantillons    |  |  |  |
|--------------------------------|----------------------------|--|--|--|
| État du dossier :              | Validé (07/06/21)          |  |  |  |
| Facturation :                  | Pas facturé                |  |  |  |
| Préleveur :                    | BANAIX Marie-Claire        |  |  |  |
| Date de prélèment :            | 26/04/2021                 |  |  |  |
| Nom du client :                | TEST Hygiène Environnement |  |  |  |
| Rapport(s) d'essai en PDF :    | Visualiser (55 ko)         |  |  |  |
| Téléchargement au format XML : | an <u>Télécharger</u>      |  |  |  |
|                                |                            |  |  |  |

Télécharger le fichier XML

#### H Classeur1 - Excel Q Dites-nous ce que vous voulez BANAIX Marie-Claire 🛛 🎗 Partager Fichier Accueil Mise en page Données Développeur 11 • A\* A\* = = → → □ Standard • □ □ Mise en forme conditionnelle • □ □ Mise en forme conditionnelle • □ □ Mise en forme conditionnelle • □ □ □ Mise en forme conditionnelle • □ □ □ Mise en forme conditionnelle • □ □ □ Mise en forme conditionnelle • □ □ □ Mise en forme conditionnelle • □ □ □ Mise en forme conditionnelle • □ □ □ Mise en forme conditionnelle • □ □ □ Mise en forme conditionnelle • □ □ □ Mise en forme conditionnelle • □ □ □ Mise en forme conditionnelle • □ □ □ Mise en forme conditionnelle • □ □ □ Mise en forme conditionnelle • □ □ Mise en forme conditionnelle • □ Mise en forme conditionnelle • □ Mise en forme condi $\sum_{i=1}^{n} \frac{A_{i}}{Z_{i}}$ **\*** Calibri Mettre sous forme de tableau \* Supprimer \* - E G I S → ⊞ → 🙆 → ▲ → ≡ ≡ ≡ ≡ ⊞ → 😰 → % ∞∞ % 🖑 Mettre sous forme of Trier et Rechercher et Coller 💉 👿 Format + rs. 15 6 Police Alignement Nombre Style Cellules Édition Presse-papiers 🕠 × A1 \* : × $f_{\mathbf{x}}$ 1 D G R с Е F н м . 1 2 3 4 5 6 7 8 9 10 11 12 13 Feuil1 $\oplus$ Prêt 0.7 巴 + 100 %

## 2. Ouvrir un fichier Excel sur votre ordinateur personnel

Ouvrir un fichier vide

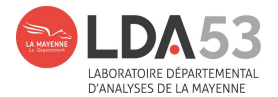

Allez chercher le fichier XML à partir du fichier Excel ouvert.

| nformations    | VI Ouvrir                                          |              |                              |           |           |                     | × |
|----------------|----------------------------------------------------|--------------|------------------------------|-----------|-----------|---------------------|---|
|                | $\leftarrow \rightarrow \land \uparrow \checkmark$ | Ce PC >      | Téléchargements              | 5 V       | Recherche | r dans : Télécharge | Q |
| Nouveau        | Organiser 👻 Nou                                    | veau dossier |                              |           |           |                     | ? |
| uvrir          | 🗙 🎍 Accès ranide                                   | ^            | Nom                          | Modifié l | e         | Туре                | 1 |
| registrer      | Bureau                                             |              | comparatif.xlsx              | 22/07/202 | 21 15:25  | Feuille de calcul   |   |
|                | Tildahamman                                        |              | a modif.xlsx                 | 02/04/202 | 21 17:11  | Feuille de calcul   |   |
| registrer sous |                                                    | ts 🛪         | 🖭 XML-20120202234104.xml     | 07/05/202 | 21 15:14  | Document XML        |   |
|                | Documents                                          | A            | 🖹 XML-21040200851603 (1).xml | 07/05/202 | 21 11:38  | Document XML        |   |
| rimer          | 📰 Images                                           | 1            | 🖭 XML-21040200851603.xml     | 07/05/202 | 21 11:37  | Document XML        |   |
|                | Dipole                                             | 1            | 🔄 XML-21042701062802.xml     | 28/07/202 | 21 15:29  | Document XML        |   |
| ager           | Base                                               | *            | XML-21061801442802.xml       | 28/07/202 | 21 14:51  | Document XML        |   |
| er             | 2021- Programm                                     | natic 🖈      | XML-21071601615501.xml       | 19/07/202 | 21 12:11  | Document XML        |   |
|                | Base                                               | *            | 200 Ba                       |           |           |                     |   |
| lier           |                                                    | W _ + Y      | <                            |           |           |                     |   |

Suivre le chemin : Fichier / Ouvrir / Téléchargements

Lorsque l'on clique sur le fichier XML choisi, une fenêtre s'ouvre :

| 8.5-                  |                |              |                                 |                               |           | 1        | Classeur1            | - Excel                                    |                                                                                                    |                                                    |                                       |                                                | 100                                 | — D                                               | ×        |
|-----------------------|----------------|--------------|---------------------------------|-------------------------------|-----------|----------|----------------------|--------------------------------------------|----------------------------------------------------------------------------------------------------|----------------------------------------------------|---------------------------------------|------------------------------------------------|-------------------------------------|---------------------------------------------------|----------|
| Fichier A             | ccueil         | Insertion    | Mise en page                    | Formules                      | Données   | Révision | Affi                 | chage                                      | Dévelo                                                                                                    | opeur Q                                            | Dites-nous ce                         | e que vous voulez                              | BANAIX Marie                        | -Claire 🞗 Pa                                      | rtager   |
| Coller 💉              | Calibri<br>G I | <u>s</u> • E | • 11 • A A<br>E •   🖉 • 🛕<br>ce | : = = =<br>• = = =<br>∿ Aligr | & - ₽<br> | standar  | d<br>% 000<br>Iombre | -<br>58 498<br>5                           | Mise Mise                                                                                                    | en forme co<br>e sous form<br>de cellules<br>Style | nditionnelle *<br>e de tableau *<br>* | Ensérer •<br>Supprimer<br>Format •<br>Cellules | Σ · A<br>↓ Z<br>• Trier<br>• filtre | r et Rechercher (<br>er * sélectionner<br>Édition | et       |
| A1                    | •              | × v          | $f_{\infty}$                    |                               |           |          |                      |                                            |                                                                                                    |                                                    |                                       |                                                |                                     |                                                   | ~        |
| A                     |                | В            | с                               | D                             | E         | F        | G                    | Ŋ                                          | н                                                                                                    | 1                                                  | L                                     | К                                              | L                                   | М                                                 | *        |
| 2                     |                |              |                                 |                               |           |          | r                    |                                            |                                                                                                    |                                                    |                                       | 1                                              |                                     |                                                   |          |
| 4<br>5<br>6<br>7<br>8 |                |              |                                 |                               |           |          |                      | Ouvrir un<br>Sélection<br>In tar<br>En tar | Iturrir un fichier XML ? ×<br>Electionnez la manière d'ouvrir ce fichier :<br>)[En tant que tableau XML]<br>) En tant que glasseur en lecture seule<br>) Utiliser le volet de tâches Source XML |                                                    |                                       |                                                |                                     |                                                   |          |
| 0                     |                |              |                                 |                               |           |          |                      | ОК                                         |                                                                                                    | Annuler                                            | Aide                                  |                                                |                                     |                                                   |          |
| 2                     |                |              |                                 |                               |           |          |                      |                                            | $\mathbf{i}$                                                                                                    |                                                    |                                       |                                                |                                     |                                                   | <b>.</b> |
| 4. (F.)               | Feui           | 11 (         | ÷                               |                               |           |          |                      |                                            |                                                                                                    | 1                                                  |                                       |                                                |                                     |                                                   | •        |
| ⊅r8t ∰∏               |                |              |                                 |                               |           |          |                      |                                            |                                                                                                    | C                                                  | liquer s                              | ur ok                                          | II) =                               | 4                                                 | 100.94   |

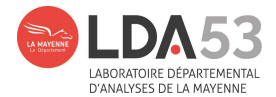

### Puis une deuxième fenêtre s'ouvre :

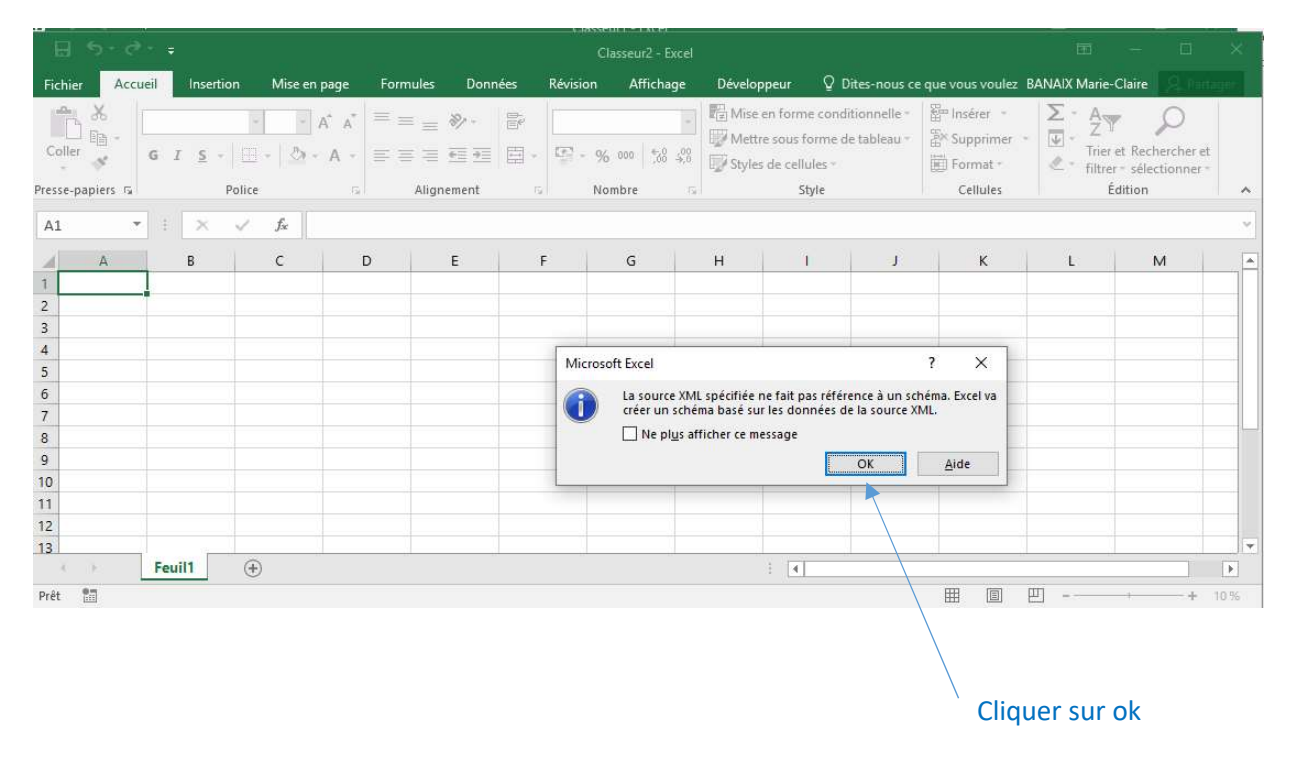

### 3. Le fichier est créé

| H                         |                                                              |                                                                                    | Classeur2 - Excel               |                    | Outils                                                                                         | le tableau                                               | <b>E</b> ·                                             | - 🗆 X                      |
|---------------------------|--------------------------------------------------------------|------------------------------------------------------------------------------------|---------------------------------|--------------------|------------------------------------------------------------------------------------------------|----------------------------------------------------------|--------------------------------------------------------|----------------------------|
| Fichie                    | er Accueil Ins                                               | ertion Mise en page Formu                                                          | les Données                     | Révision Affichage | Développeur Cré                                                                                | ation Q Rec                                              | herche BANAIX Marie-Cla                                | iire 🞗 Partager            |
| Nom d<br>Tablea<br>†@+ Re | lu tableau :<br>au1<br>dimensionner le tableau<br>Propriétés | Tableau croisé dynamique<br>Supprimer les doublons<br>Convertir en plage<br>Outils | Insérer un<br>segment Données d | Actualiser         | gne d'en-tête Première<br>gne des totaux Dernière<br>gnes à bandes Colonnes<br>Options de styl | colonne 🗹 Bouto<br>colonne<br>: à bandes<br>e de tableau | on de filtre<br>Styles<br>rapides *<br>Styles de table | au 🔦                       |
| A1                        | • : ×                                                        | √ fx NUMERO_DOS                                                                    | SIER                            |                    |                                                                                                |                                                          |                                                        | *                          |
| 4                         | A                                                            | В                                                                                  | с                               | D                  | E                                                                                              | F                                                        | G                                                      | H 🔺                        |
| 1 N                       | UMERO_DOSSIER                                                | CLIENT                                                                             | GROUPEMENT                      | DATE_RECEPTION     | TYPE_ANALYSE                                                                                   | ETAT_DOSSIER                                             | DATE_VALIDATION                                        | FACTURATION<br>Bas facture |
| 3                         | 2.10427E+13                                                  | TEST Hygiène Environnement                                                         | -                               | 27/04/2021 08:56   | Collecte d'échantillons                                                                        | Validé                                                   | 07/06/21                                               | Pas facture                |
| 4                         | 2.10427E+13                                                  | TEST Hygiène Environnement                                                         | -                               | 27/04/2021 08:56   | Collecte d'échantillons                                                                        | Validé                                                   | 07/06/21                                               | Pas facturé                |
| 5                         | 2.10427E+13                                                  | TEST Hygiène Environnement                                                         | -                               | 27/04/2021 08:56   | Collecte d'échantillons                                                                        | Validé                                                   | 07/06/21                                               | Pas facturé                |
| 6                         | 2.1042/E+1:                                                  | TEST Hygiene Environnement                                                         | 6 <b>-</b> 0                    | 27/04/2021 08:56   | Collecte d'echantillons                                                                        | Valide                                                   | 07/06/21                                               | Pas facture                |
| 8                         |                                                              |                                                                                    |                                 |                    |                                                                                                |                                                          |                                                        |                            |
| 9                         |                                                              |                                                                                    |                                 |                    |                                                                                                |                                                          |                                                        |                            |
| 10                        |                                                              |                                                                                    |                                 |                    |                                                                                                |                                                          |                                                        |                            |
| 12                        |                                                              |                                                                                    |                                 | $\backslash$       |                                                                                                |                                                          |                                                        |                            |
| 13                        |                                                              |                                                                                    |                                 |                    |                                                                                                |                                                          |                                                        | *                          |
| 1                         | Feuil1                                                       | ÷                                                                                  |                                 |                    |                                                                                                |                                                          |                                                        | Þ                          |
| Prêt                      | 10                                                           |                                                                                    |                                 |                    |                                                                                                | III                                                      |                                                        | + 100 %                    |
|                           |                                                              |                                                                                    |                                 |                    |                                                                                                |                                                          |                                                        |                            |

Enregistrer sous...

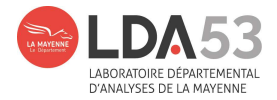

### Avec les différentes colonnes :

| 1          | <b>1</b> 5-6-                | Ŧ          |                  |                               | c         | Classeur2 - Exc  | cel              |            |                                     | Outils de tableau                          | 1.             | Ē                  |                 |        | ×     |
|------------|------------------------------|------------|------------------|-------------------------------|-----------|------------------|------------------|------------|-------------------------------------|--------------------------------------------|----------------|--------------------|-----------------|--------|-------|
| Fi         | hier Accueil                 | Insert     | on Mise          | en page                       | Formules  | Données          | Révision         | Affichage  | Développeur                         | Création                                   | Q Recherche    | BANAIX Mari        | e-Claire        | A Part | ager  |
| Nor<br>Tal | n du tableau :<br>bleau1     |            | Tableau          | i croisé dyna<br>ner les doub | imique    |                  |                  | E 🗹 Lig    | ine d'en-tête 🗌<br>ine des totaux 🗌 | Première colonne<br>Dernière colonne       | ☑ Bouton de fi | ltre               |                 |        |       |
| ۰¢۰        | Redimensionner<br>Propriétés | le tableau | Convert 🚰        | tir en plage<br>Outil         | segm      | ient •<br>Donnée | s de tableau ext | ë          | ines à bandes 🗌<br>Optic            | Colonnes à bandes<br>ons de style de table | au             | rapid<br>Styles de | es *<br>tableau |        | ~     |
| A          | L                            | : ×        | $\checkmark f_x$ | NUMER                         | O_DOSSIER |                  |                  |            |                                     |                                            |                |                    |                 |        | ~     |
| A          | н                            | -          | 1                | J                             | к         | 1                | L                | 1          | м                                   | N .                                        | 0              | р                  | Q               | 1      | F 🔺   |
| 1          | FACTURATION                  | I 💌 CODE   | _SITE 💌 NO       | DM_SITE                       | COMMUN    | E 💌 PRELEV       | /EUR             | DATE_P     | RELEVEMENT 💌                        | NUMERO 💌 NU                                | JMERO2 💌 IDEI  | NTITE 💌 MAT        | RICE 💌          | CODE_  | PAR   |
| 2          | Pas facturé                  |            | Es               | paces vert                    | s         | BANAD            | X Marie-Clair    | e 26/04/20 | )21                                 | 695988                                     | 1              |                    |                 | Conduc | tivi  |
| 3          | Pas facturé                  |            | Es               | paces vert                    | s         | BANAD            | X Marie-Clair    | e 26/04/20 | )21                                 | 695988                                     | 1              |                    |                 | Temp o | ond   |
| 4          | Pas facturé                  |            | Es               | paces vert                    | s         | BANAD            | X Marie-Clair    | e 26/04/20 | )21                                 | 695988                                     | 1              |                    |                 | DCO    |       |
| 5          | Pas facturé                  |            | Es               | paces vert                    | s         | BANAD            | X Marie-Clair    | e 26/04/20 | )21                                 | 695988                                     | 1              |                    |                 | MES    |       |
| 6          | Pas facturé                  |            | Es               | paces vert                    | s         | BANAI            | X Marie-Clair    | e 26/04/20 | )21                                 | 695988                                     | 1              |                    |                 |        |       |
| 7          |                              |            |                  |                               |           |                  |                  |            |                                     |                                            |                |                    |                 |        |       |
| 8          |                              |            |                  |                               |           |                  |                  |            |                                     |                                            |                |                    |                 |        | _     |
| 9          |                              |            |                  |                               |           |                  |                  |            |                                     |                                            |                |                    |                 |        |       |
| 10         |                              |            |                  |                               |           |                  |                  |            |                                     |                                            |                |                    |                 |        | _     |
| 11         |                              |            |                  |                               |           |                  |                  |            |                                     |                                            |                |                    |                 |        |       |
| 12         |                              |            |                  |                               |           |                  |                  |            |                                     |                                            |                |                    |                 |        | _     |
| 13         |                              |            | -                |                               | 1         |                  |                  |            |                                     |                                            | 0              |                    |                 | 1      | -     |
|            | 4 N .                        | Feuil1     | (+)              |                               |           |                  |                  |            | 1                                   |                                            |                | -                  |                 |        | Þ     |
| Prê        | t 🛅                          |            |                  |                               |           |                  |                  |            |                                     |                                            |                | 四                  | 1               | +      | 100 % |

|            | 5 ° C +                                                        | Class                                                                                                    | eur2 - Excel          |                                                                                            | Outils de tablea                                                                             | u dia amin'ny fanisana amin'ny fanisana amin'ny fanisana amin'ny fanisana amin'ny fanisana amin'ny fanisana ami<br>Ny fanisana amin'ny fanisana amin'ny fanisana amin'ny fanisana amin'ny fanisana amin'ny fanisana amin'ny fanisa | <b>R</b> –                               | o x          |
|------------|----------------------------------------------------------------|----------------------------------------------------------------------------------------------------|-----------------------|--------------------------------------------------------------------------------------------|----------------------------------------------------------------------------------------------|----------------------------------------------------------------------------------------------------|------------------------------------------|--------------|
| Fic        | hier Accueil                                                   | Insertion Mise en page Formules D                                                                                                    | onnées Révision A     | Affichage Dévelop                                                                          | opeur Création                                                                               | Q Recherche B                                                                                                    | ANAIX Marie-Claire                       | e 🔉 Partager |
| Nor<br>Tak | n du tableau :<br>leau1<br>Redimensionner le tab<br>Propriétés | Image: Tableau croisé dynamique       Image: Tableau croisé dynamique       Image: Tableau croisé dynamique <t< td=""><td>Exporter Actualiser</td><td><ul> <li>✓ Ligne d'en-tête</li> <li>☐ Ligne des totau</li> <li>✓ Lignes à bande</li> </ul></td><td>e Première colonne<br/>ux Dernière colonne<br/>es Colonnes à bande<br/>Options de style de tabl</td><td>☑ Bouton de filtre<br/>s<br/>eau</td><td>styles<br/>rapides v<br/>Styles de tableau</td><td></td></t<> | Exporter Actualiser   | <ul> <li>✓ Ligne d'en-tête</li> <li>☐ Ligne des totau</li> <li>✓ Lignes à bande</li> </ul> | e Première colonne<br>ux Dernière colonne<br>es Colonnes à bande<br>Options de style de tabl | ☑ Bouton de filtre<br>s<br>eau                                                                                                    | styles<br>rapides v<br>Styles de tableau |              |
| A          | · · ·                                                          | × ✓ f NUMERO_DOSSIER                                                                                                    |                       |                                                                                            |                                                                                              |                                                                                                    |                                          | *            |
|            | R                                                              | S                                                                                                    | Т                     | U                                                                                          | v w                                                                                          | x                                                                                                    | Y                                        | Z 🔺          |
| 1          | CODE_PARAMETRI                                                 |                                                                                                    | METHODE               | NUMERO3 💌 VA                                                                               | LEUR 💌 HORS_NORM                                                                             | 1e 💌 UNITE 💌 CRI                                                                                                    | TERES 💌 REF_QI                           | JALITE 💌     |
| 2          | Conductivi                                                     | Conductivité 25°C après compensation                                                                                                    | T° NF EN 27888        | 1                                                                                          | 1                                                                                            | 0 μs.cm-1                                                                                                    |                                          |              |
| 3          | Temp cond                                                      | Température de mesure de la conduct                                                                                                    | ivité Méthode interne | 1                                                                                          | 1                                                                                            | 0 °C                                                                                                    |                                          |              |
| 4          | DCO                                                            | Demande Chimique en Oxygène DCO                                                                                                    | NFT 90-101            | 1                                                                                          | 2                                                                                            | 0 mg/I O2                                                                                                    |                                          |              |
| 5          | MES                                                            | Matières en suspension                                                                                                    | NF EN 872             | 1                                                                                          | 1                                                                                            | 0 mg/l                                                                                                    |                                          |              |
| 6          |                                                                |                                                                                                    |                       |                                                                                            |                                                                                              | mg/I                                                                                                    |                                          |              |
| 7          |                                                                |                                                                                                    |                       |                                                                                            |                                                                                              |                                                                                                    |                                          |              |
| 8          |                                                                |                                                                                                    |                       |                                                                                            |                                                                                              |                                                                                                    |                                          |              |
| 9          |                                                                |                                                                                                    |                       |                                                                                            |                                                                                              |                                                                                                    |                                          |              |
| 10         |                                                                |                                                                                                    |                       |                                                                                            |                                                                                              |                                                                                                    |                                          |              |
| 11         |                                                                |                                                                                                    |                       |                                                                                            |                                                                                              |                                                                                                    |                                          |              |
| 12         |                                                                |                                                                                                    |                       |                                                                                            |                                                                                              |                                                                                                    |                                          |              |
| 13         |                                                                |                                                                                                    |                       |                                                                                            |                                                                                              |                                                                                                    |                                          | v            |
|            | Feuil                                                          | 1 +                                                                                                    |                       |                                                                                            | : •                                                                                          |                                                                                                    |                                          | Þ            |
| Prêt       | 10                                                             |                                                                                                    |                       |                                                                                            |                                                                                              |                                                                                                    | ] <b> </b>                               | + 100 %      |

En espérant que ce tutoriel vous aura été utile En cas de difficulté, n'hésitez pas à nous contacter (Lda53@lamayenne.fr)